#### Semel kuljettajan ohje

# **Semel Contact Tablet**

Lähellä olevien laitteiden sallimisen asetus virheellisen valinnan jälkeen

Uusi Tablet ohjelmaversio 4.0.11381

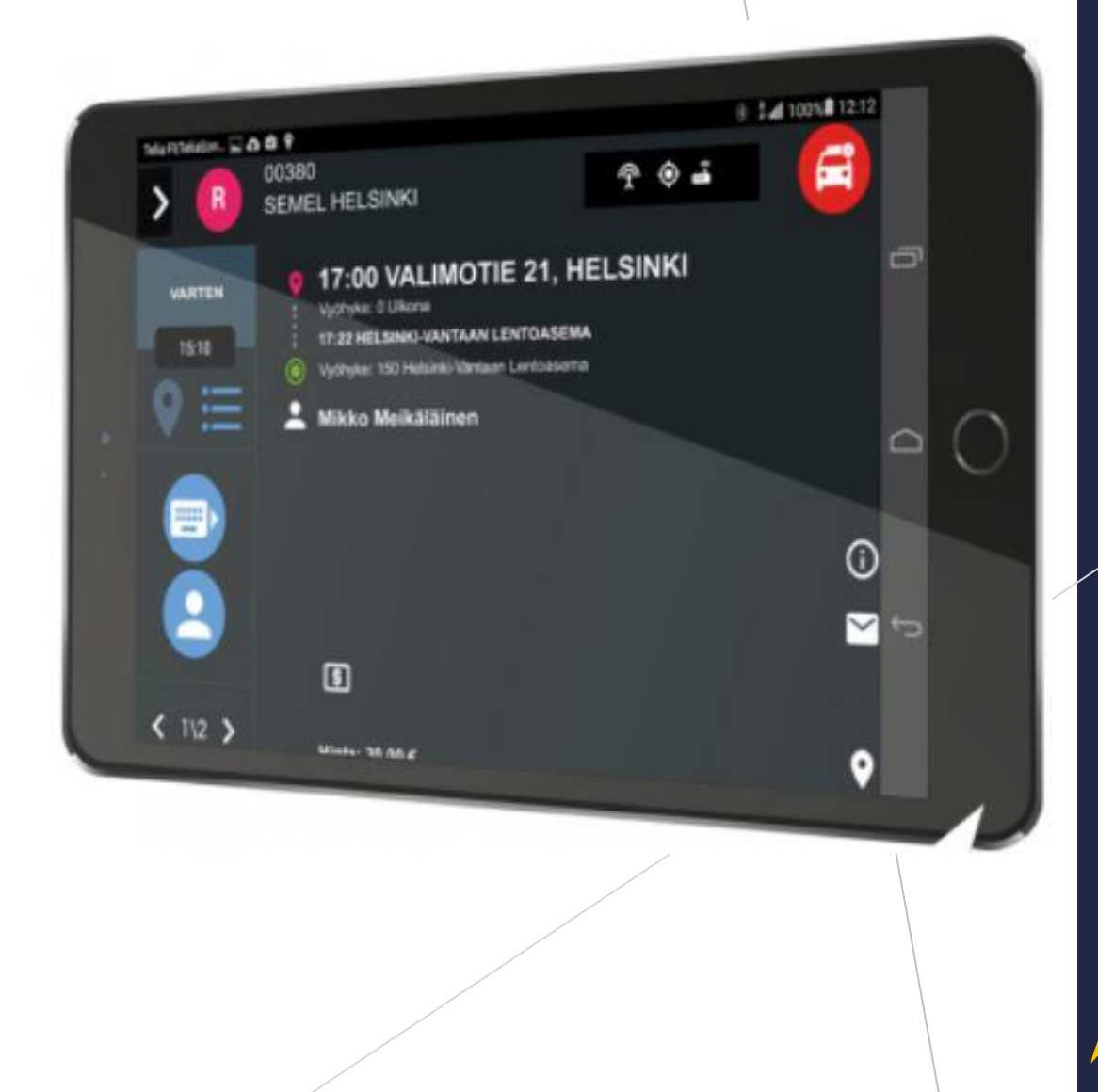

Semel 🖓

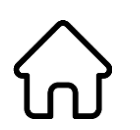

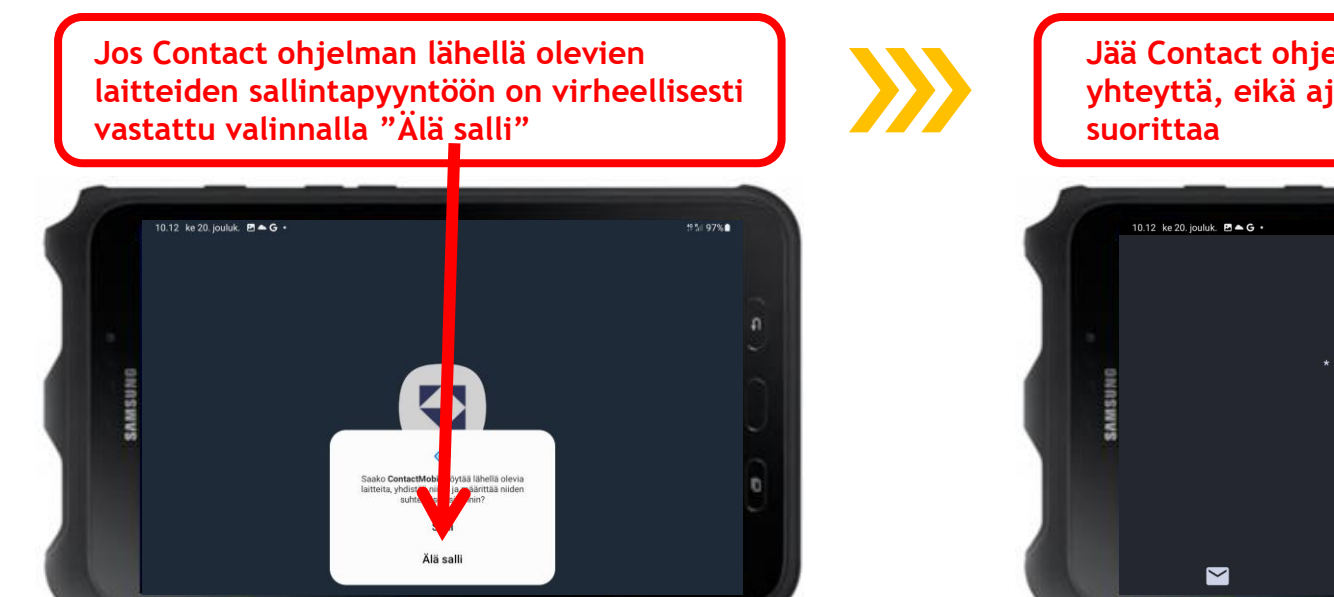

Jää Contact ohjelma odottamaan mittarin yhteyttä, eikä ajovuoron aloitusta voida suorittaa

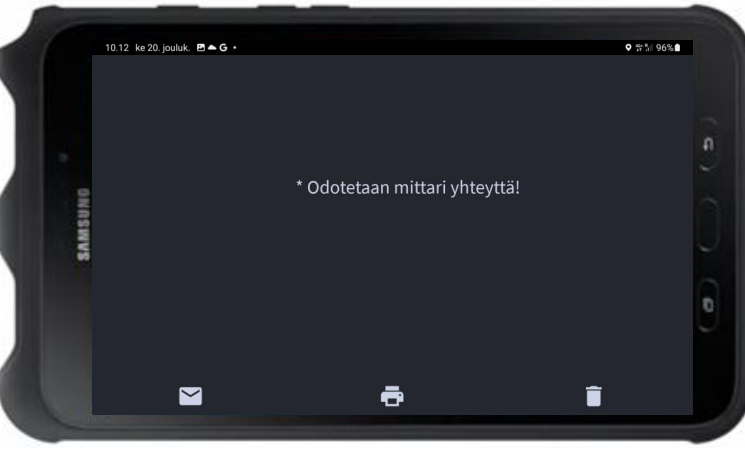

Siirry tämän ohjeen seuraavalle sivulle

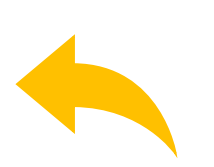

## **Contact Tablet**

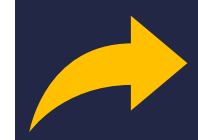

 $\widehat{\mathbf{W}}$ 

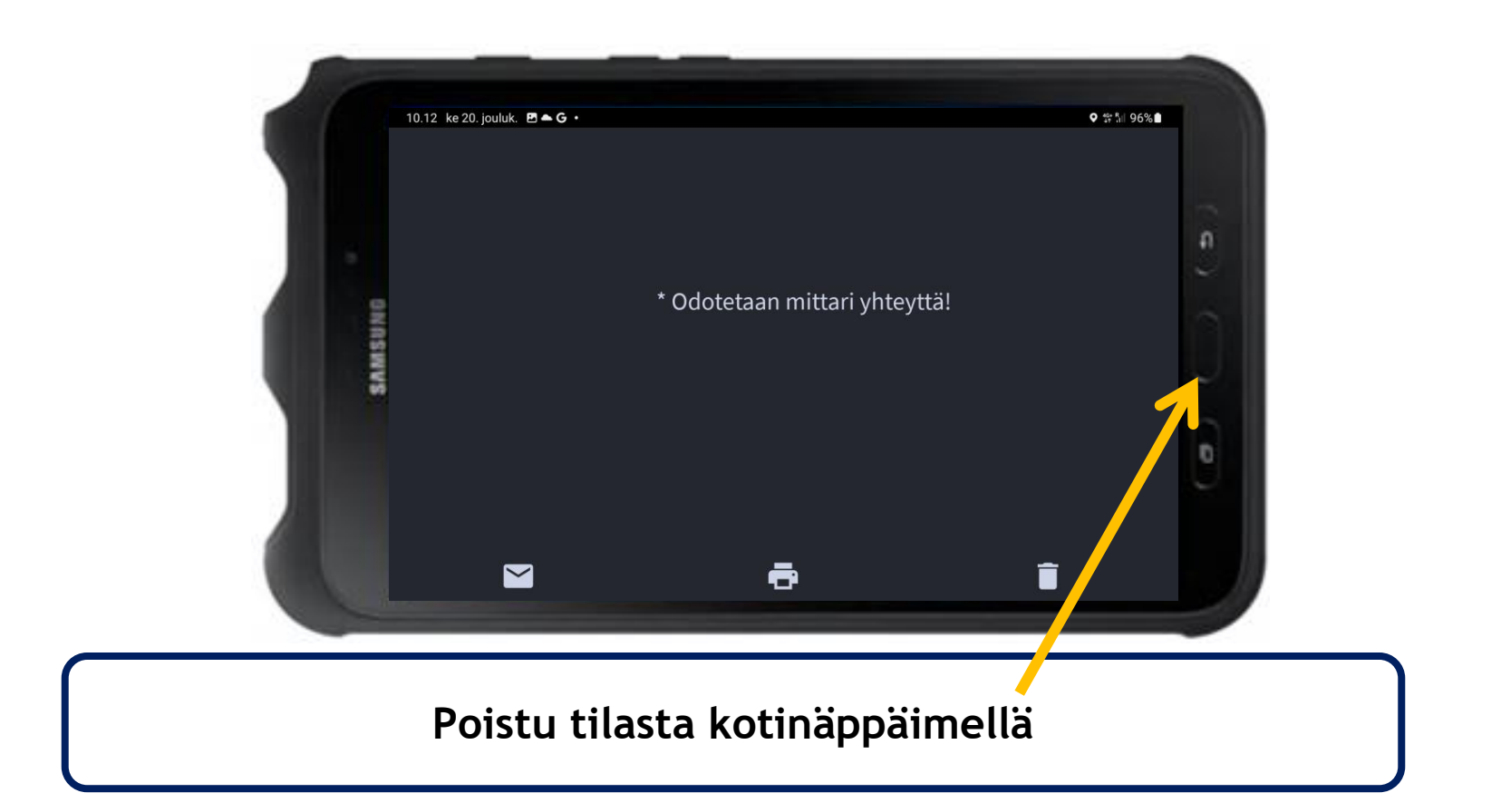

## **Contact Tablet**

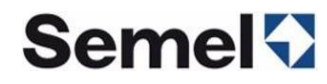

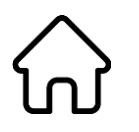

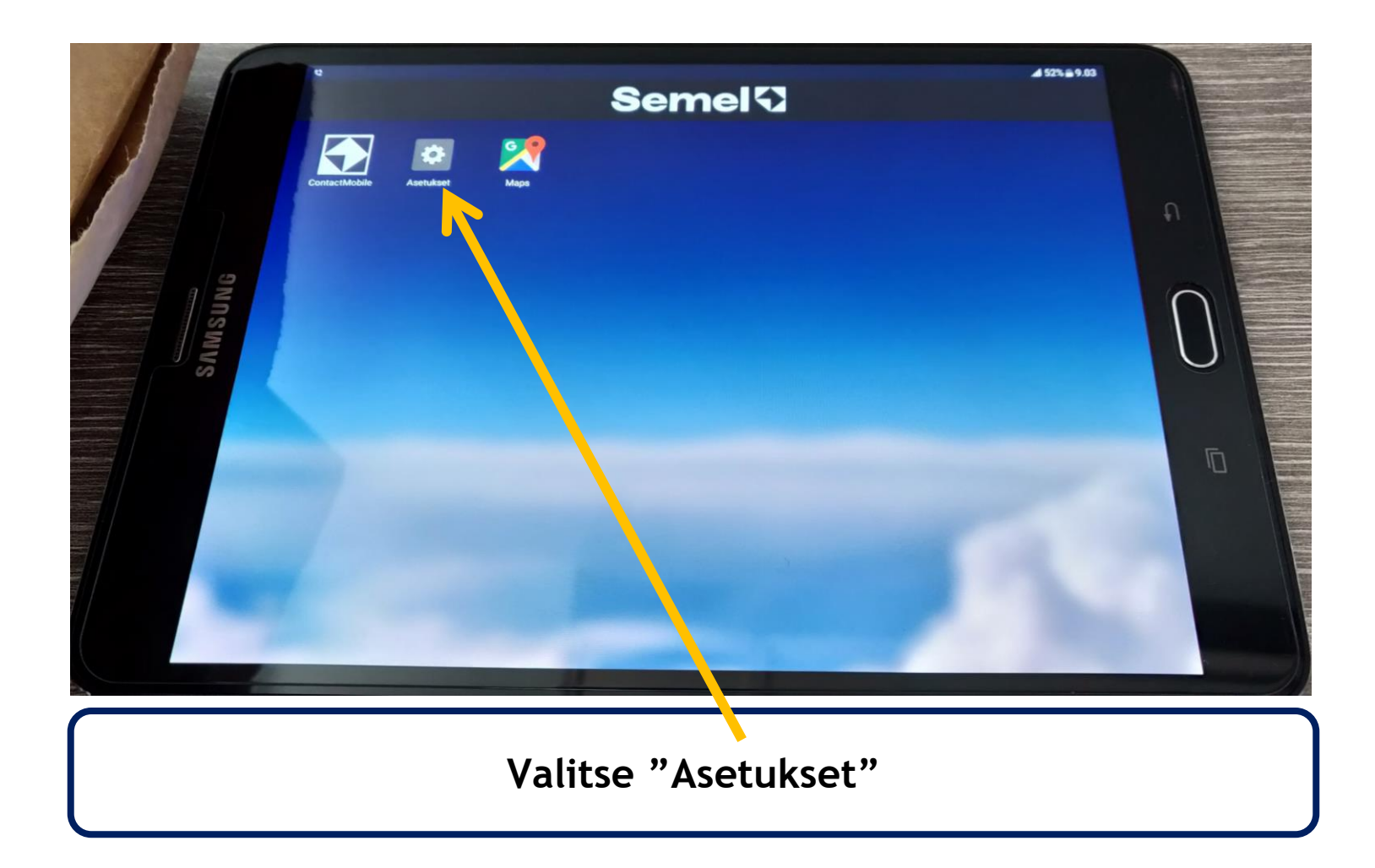

### **Contact Tablet**

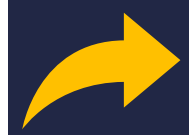

 $\widehat{\mathbf{W}}$ 

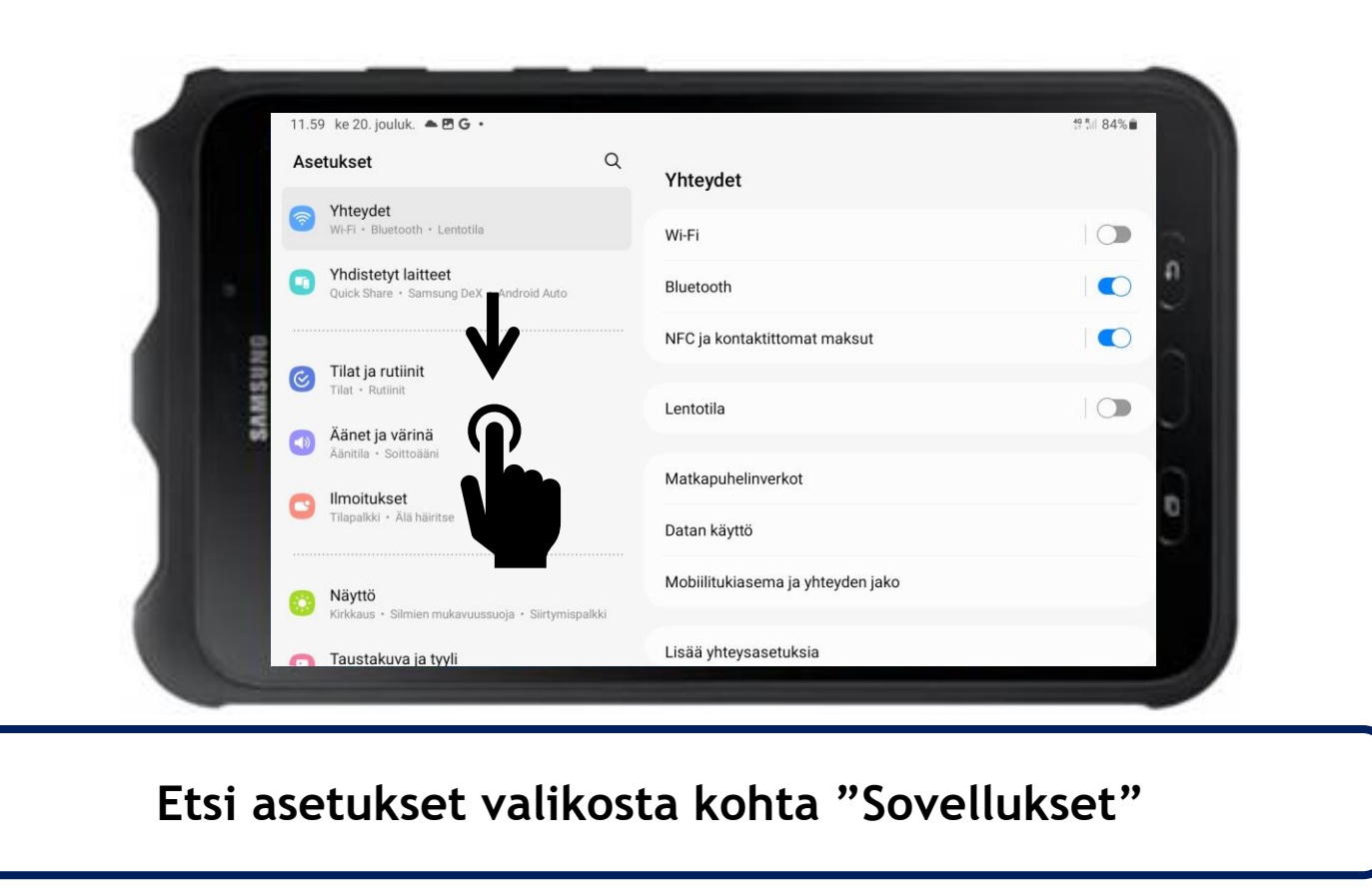

## **Contact Tablet**

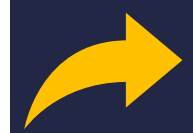

 $\widehat{\mathbf{W}}$ 

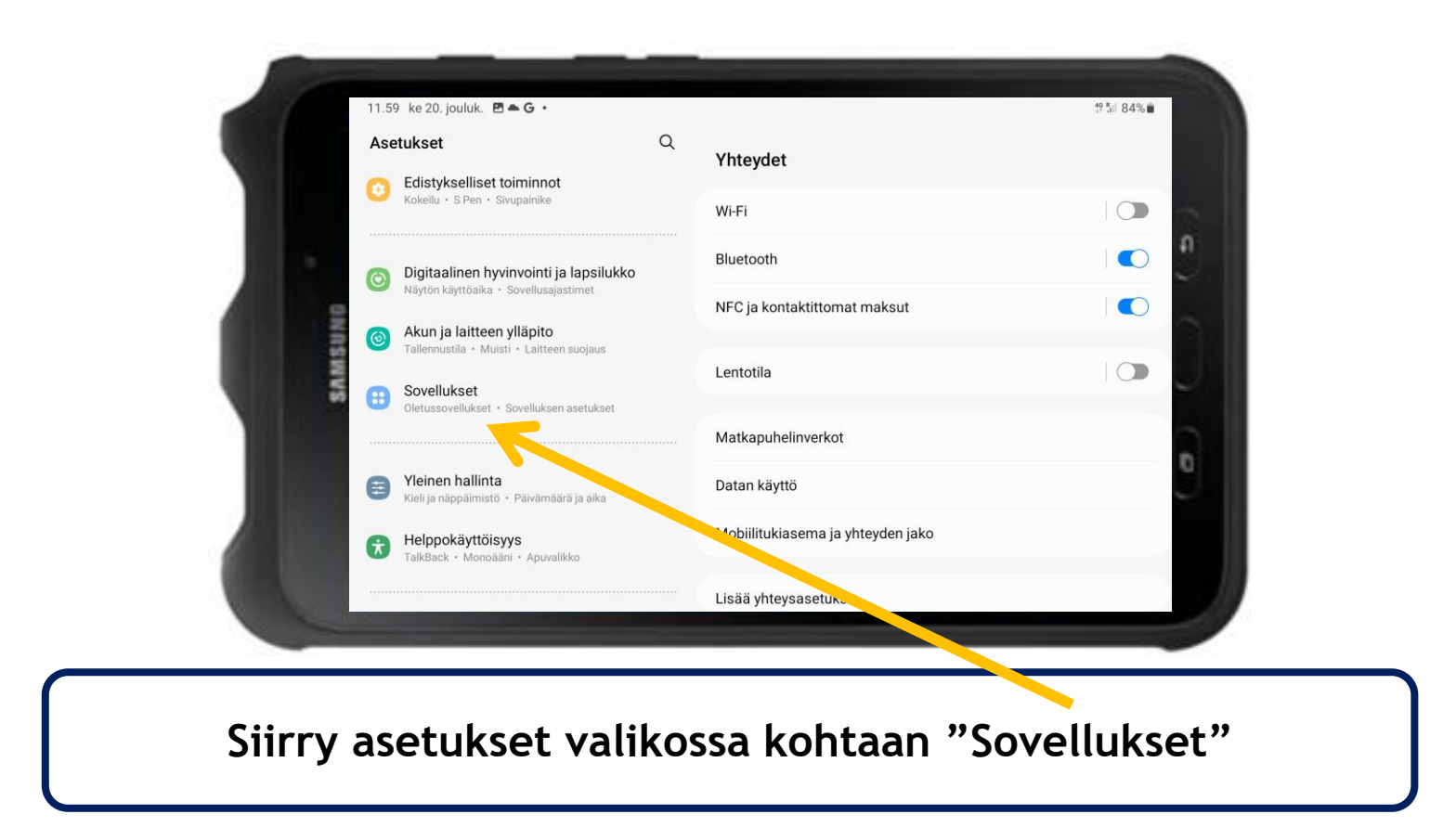

### **Contact Tablet**

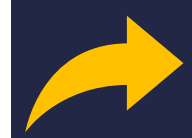

 $\widehat{\mathbf{W}}$ 

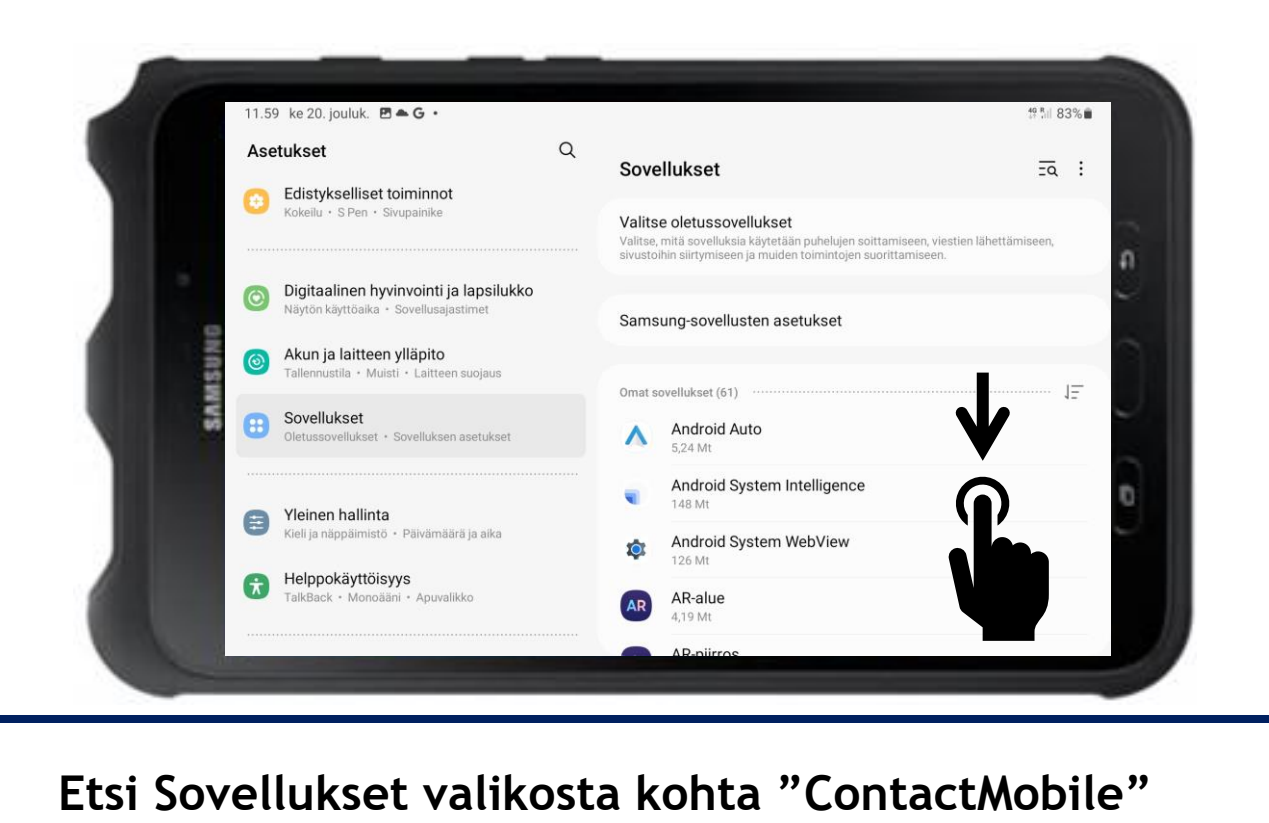

## **Contact Tablet**

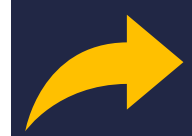

 $\widehat{\mathbf{W}}$ 

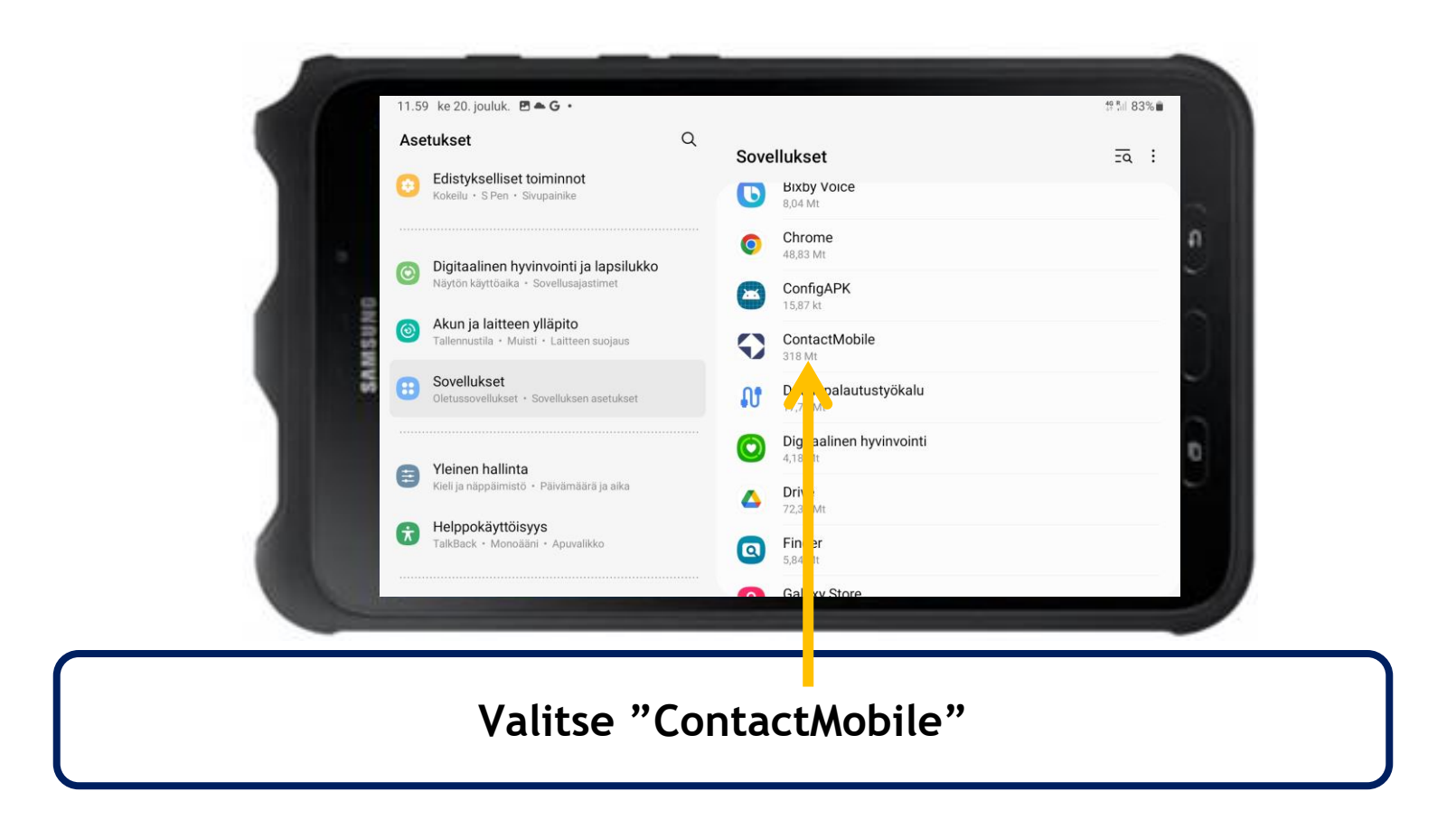

### **Contact Tablet**

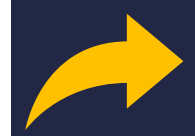

 $\widehat{\mathbf{W}}$ 

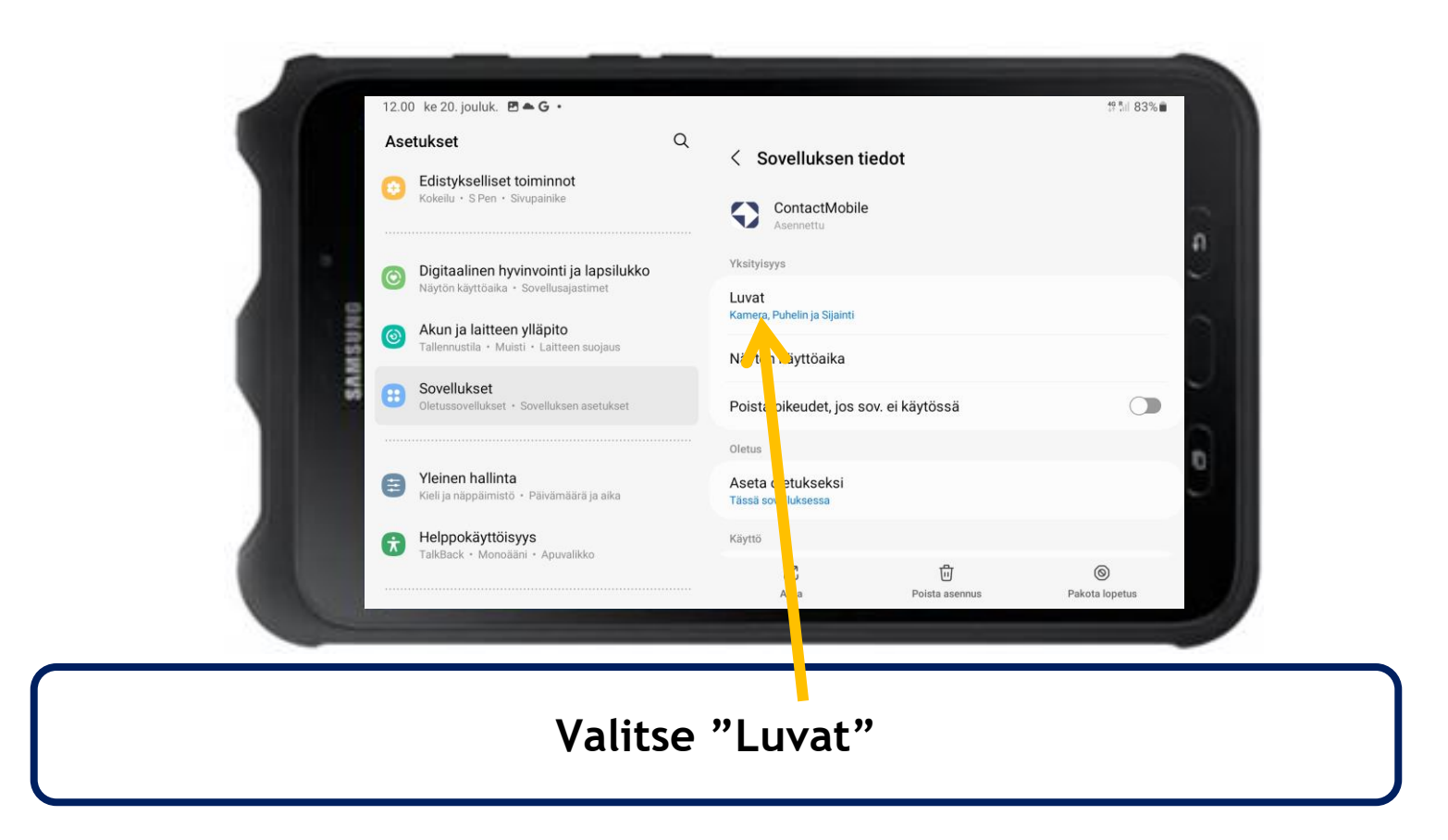

### **Contact Tablet**

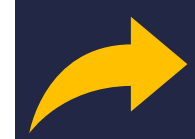

 $\bigcirc$ 

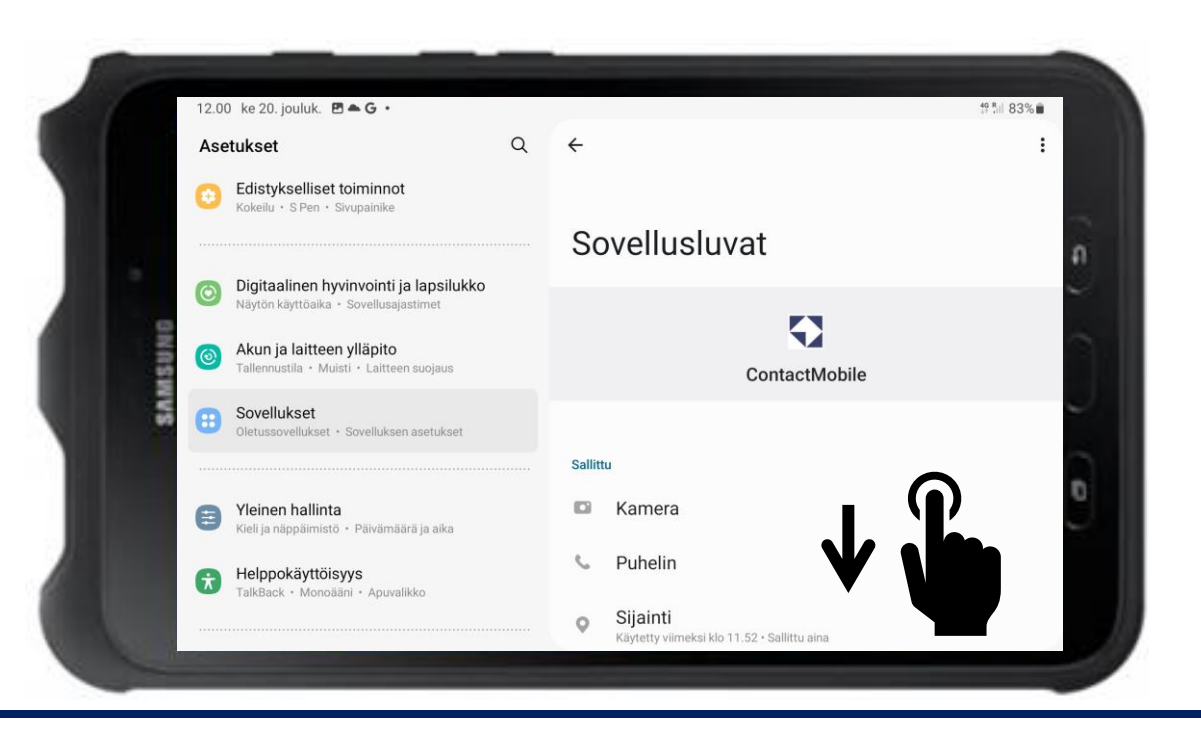

Etsi Sovellusluvat valikosta kohta "Lähellä olevat laitteet"

## **Contact Tablet**

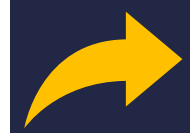

 $\widehat{\mathbf{W}}$ 

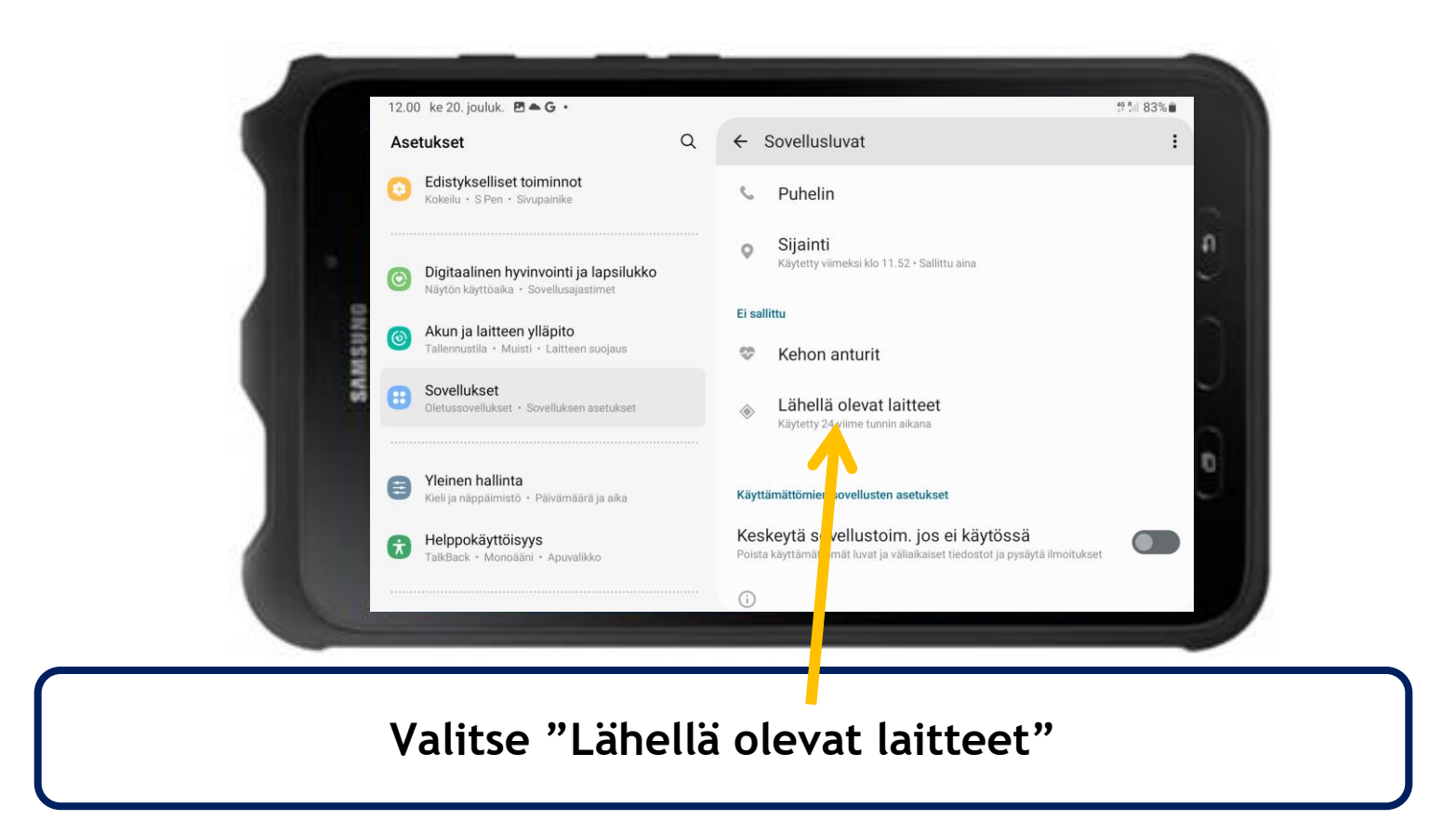

## **Contact Tablet**

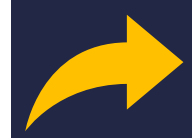

 $\widehat{\mathbf{W}}$ 

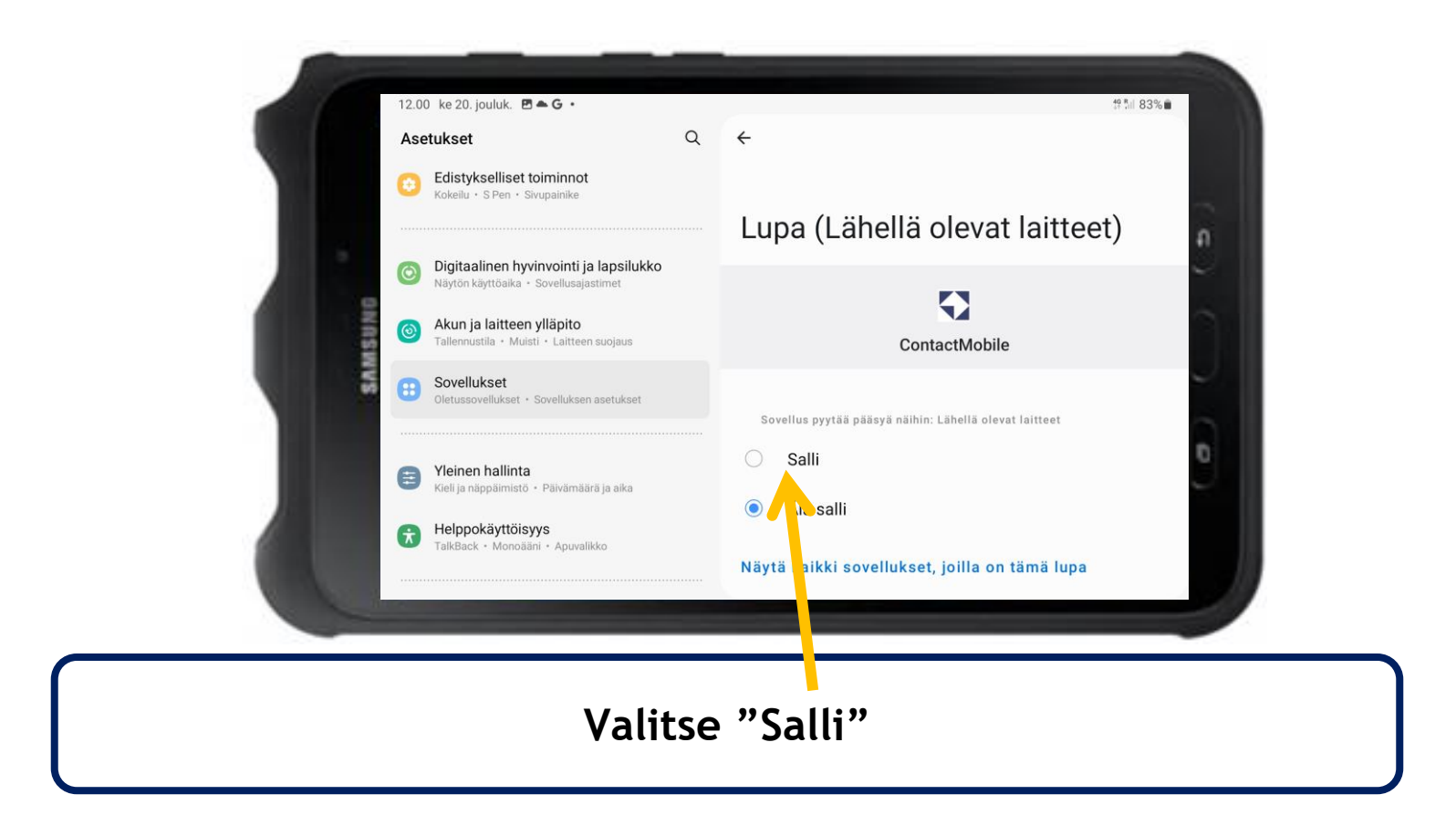

### **Contact Tablet**

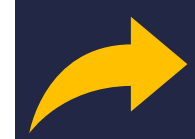

 $\widehat{\mathbf{W}}$ 

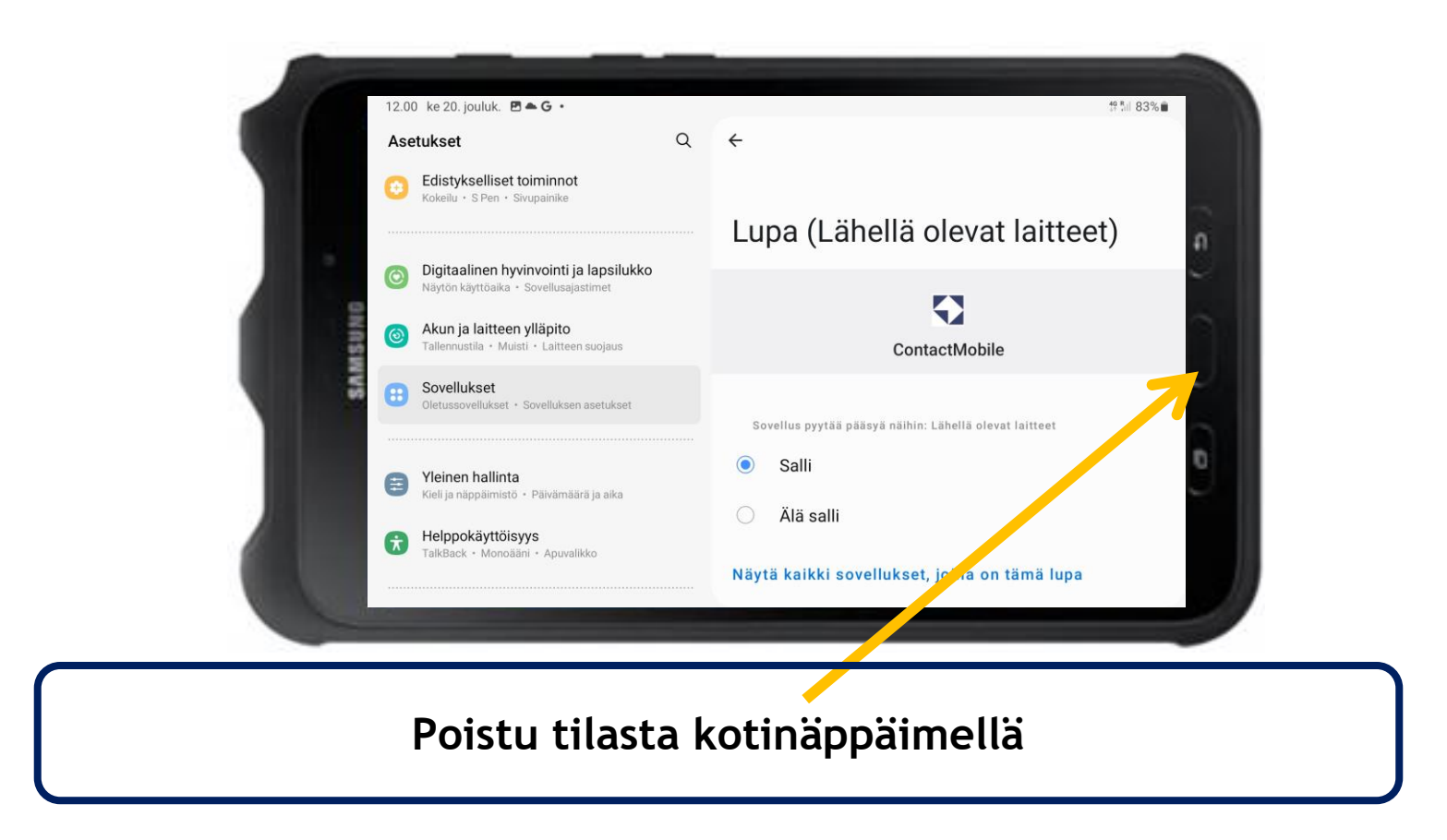

### **Contact Tablet**

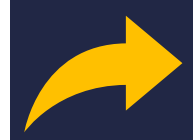

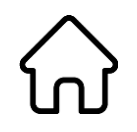

#### Käynnistä Semel Contact ohjelma painikkeella

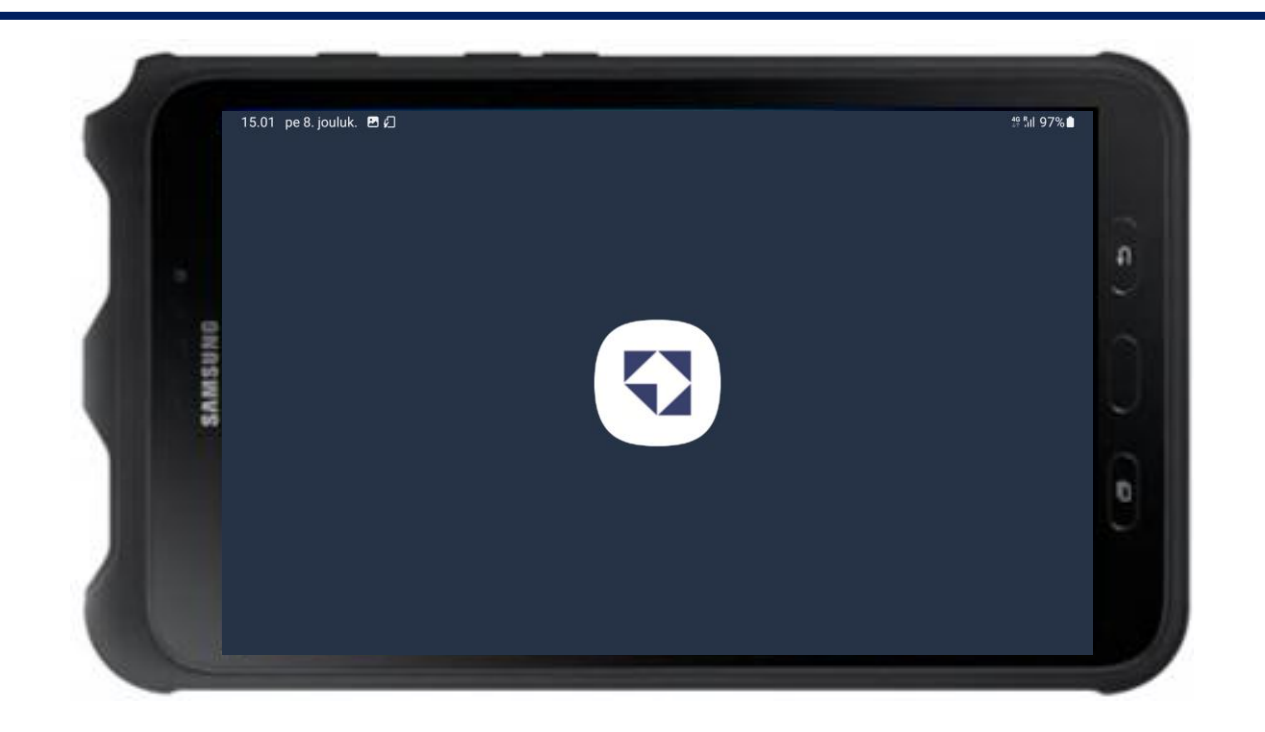

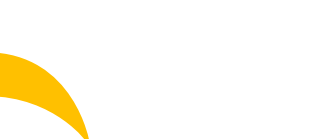

### **Contact Tablet**

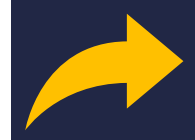

 $\widehat{\mathbf{W}}$ 

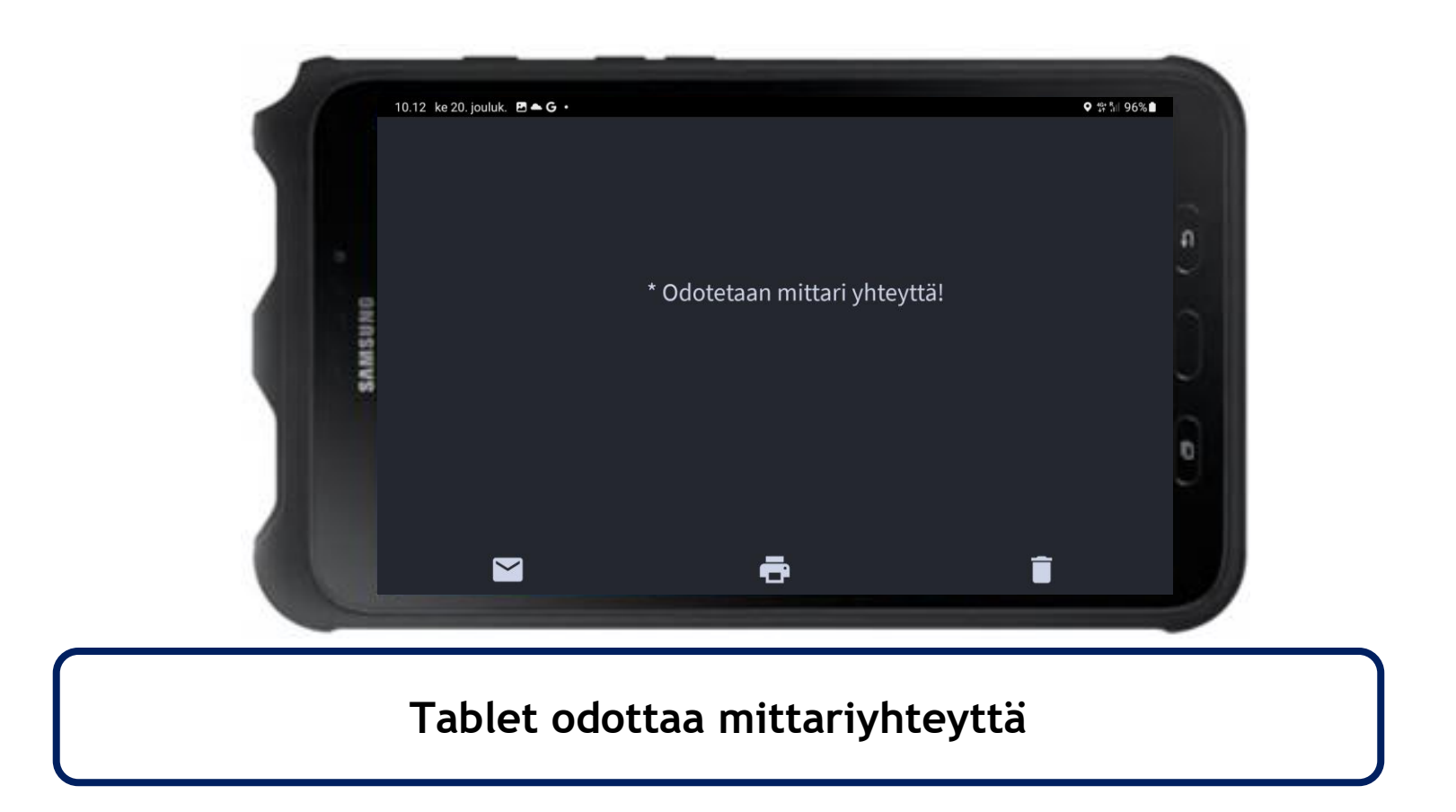

## **Contact Tablet**

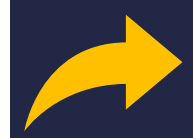

 $\widehat{\mathbf{W}}$ 

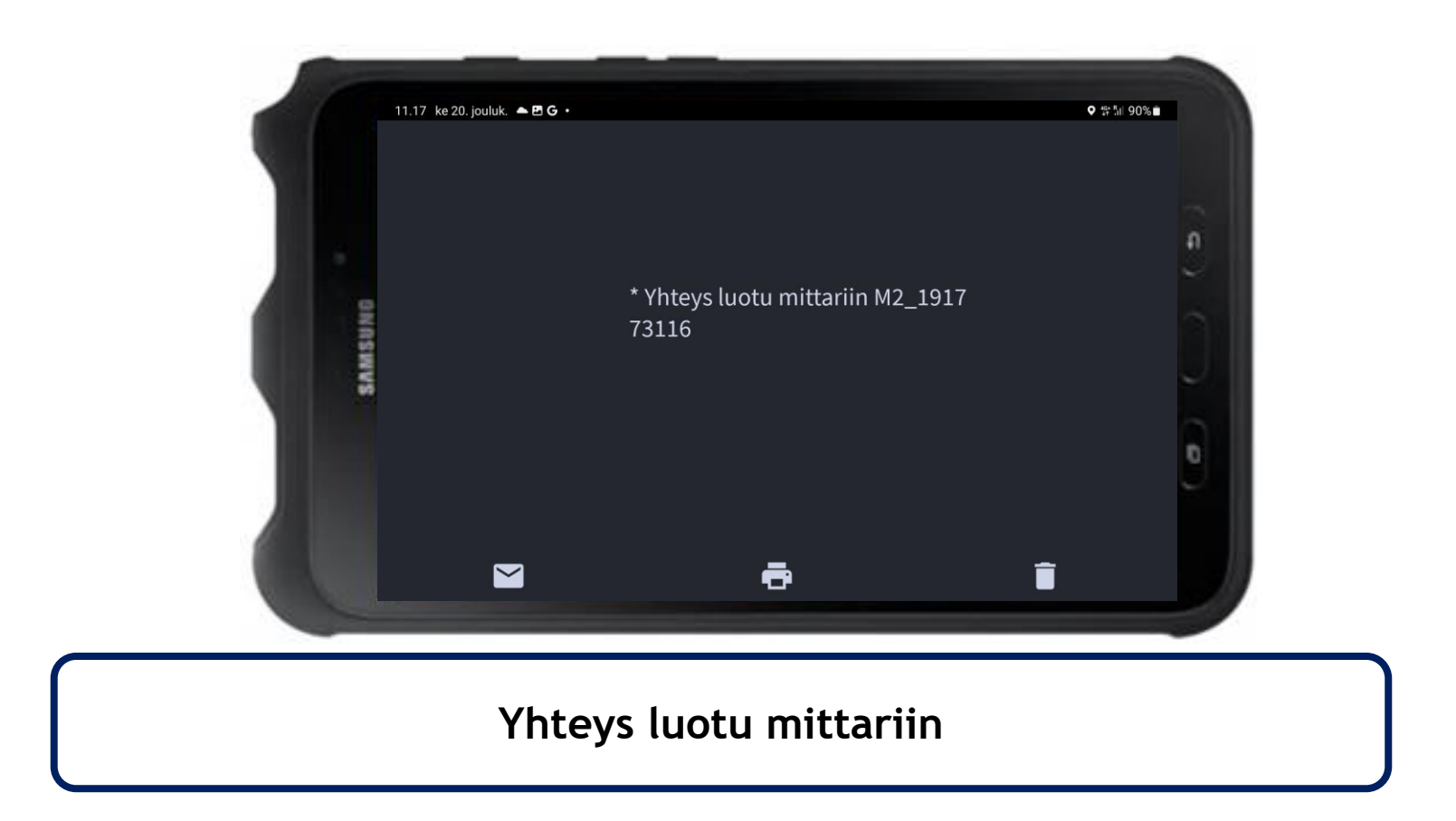

## **Contact Tablet**

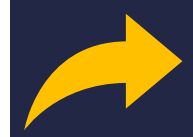

 $\widehat{\mathbf{W}}$ 

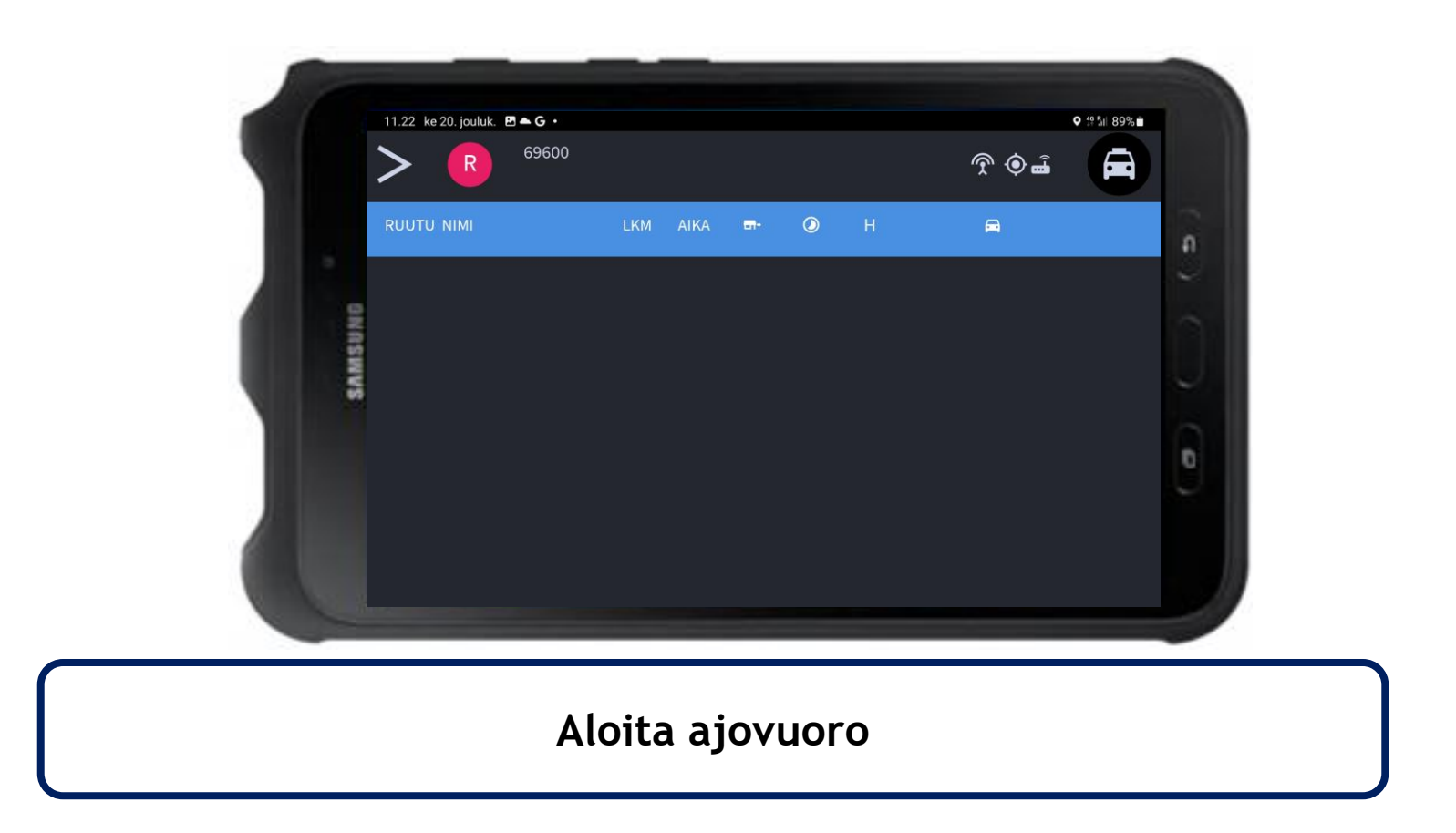

## **Contact Tablet**